# V-REGI対象機種 売上管理アプリバージョン/タイプ 確認手順書

# 2019 年 7 月 カシオ計算機株式会社

| 《 | 目 | 次 | <b>》</b> |
|---|---|---|----------|
|---|---|---|----------|

| 1 | • | 売上管理アプリバージョン確認手順 | 1 |
|---|---|------------------|---|
| 2 |   | 売上管理アプリタイプ確認手順   | 5 |

## 1. 売上管理アプリバージョン確認手順

ご使用の V-REGI 対象機種にインストールされている、売上管理アプリのバージョンを確認します。 売上管理アプリのバージョンによっては、消費税の予約設定ができません。

| 売上管理アプリバージョン           | 消費税予約設定の対応可否                                                                                                    |
|------------------------|----------------------------------------------------------------------------------------------------|
| バージョン 4 系<br>バージョン 3 系 | 消費税の予約設定が可能です。 売上管理アプリのタイプA、タイプBによって、消費税の 予約設定手順が異なります。売上管理アプリのタイプを 確認し、ご使用売上管理アプリタイプの消費税率予約 設定手順書をご参照のうえ、設定を実施して下さい。 |
| バージョン 2 系              | <mark>消費税の予約設定ができません。</mark><br>ご購入頂きました販売店様に、ご相談をお願いします。                                                             |

次ページ以降、売上管理アプリのバージョン確認手順をご案内致します。

#### 《売上管理アプリバージョン確認手順》

- (1) <メンテナンス> でサインオンし、
   「保守」タブ→ <コントロールパネル> を タッチします。
- ※バージョンによって「コントロールパネル」の 表示位置が違う場合があります。

| メンテナンス レシート発行              | トップメニュー            | 2019/07/23 10:34 |
|----------------------------|--------------------|------------------|
| 登録 人 点検 人 精算               | ノート 設定             | 保守 ウェブ           |
| <b>爸</b><br>Android設定      | ↓<br>DB設定          | <b>↓</b><br>DB管理 |
| <b>レールパネル</b><br>コントロールパネル | レジ再起動              | SD<br>操作ログ       |
| び<br>シャットダウン               | <b>送</b><br>売上管理終了 | ネットレジ保守          |
| ×                          |                    |                  |

 アプリケーションバージョン情報」をタッチ します。

|     | 3210 70 400           | 2013/01/23 10:33 |  |
|-----|-----------------------|------------------|--|
|     | 自端末の基本設定              |                  |  |
|     | 端末ネットワーク設定(CTN004)    |                  |  |
|     | プリンター接続設定(CTN003)     |                  |  |
|     | 端末ネットワーク確認            |                  |  |
|     | プリンターロゴデータ(CSB008)セット |                  |  |
|     | アプリケーションパージョン情報       |                  |  |
|     | 売上管理のシステム設定           |                  |  |
|     | OESアダプター設定            |                  |  |
|     | FTPサーバー設定             |                  |  |
| 閉じる |                       |                  |  |

③ 表示画面をスワイプし、"売上管理"を 表示させます。

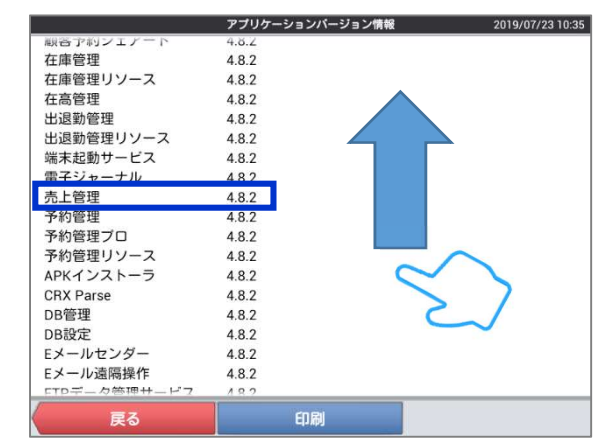

|                  | アプリケーションパージョン情報 | 2019/07/23 10:35 |
|------------------|-----------------|------------------|
| 顧客 す 約 ン ェ ど ー ト | 4.8.2           |                  |
| 在庫管理             | 4.8.2           |                  |
| 在庫管理リソース         | 4.8.2           |                  |
| 在高管理             | 4.8.2           |                  |
| 出退勤管理            | 4.8.2           |                  |
| 出退勤管理リソース        | 4.8.2           |                  |
| 端末起動サービス         | 4.8.2           |                  |
| 電子ジャーナル          | 4.8.2           |                  |
| 売上管理             | 4.8.2           |                  |
| 予約管理             | 4.8.2           |                  |
| 予約管理プロ           | 4.8.2           |                  |
| 予約管理リソース         | 4.8.2           |                  |
| APKインストーラ        | 4.8.2           |                  |
| CRX Parse        | 4.8.2           |                  |
| DB管理             | 4.8.2           |                  |
| DB設定             | 4.8.2           |                  |
| Eメールセンダー         | 4.8.2           |                  |
| Eメール遠隔操作         | 4.8.2           |                  |
| FTPデーク管理サービフ     | 182             |                  |
| 戻る               | 印刷              |                  |

④ "売上管理" 部分に表示されているバージョン No.を確認します。

売上管理アプリのバージョン No. の頭の数値で、売上管理アプリのバージョンを確認します。

4.※.※(4.8.2 など)  $\rightarrow$  バージョン 4 系 3.※.※(3.2.0 など)  $\rightarrow$  バージョン 3 系 2.※.※(2.1.6 など)  $\rightarrow$  バージョン 2 系

**売上管理アプリバージョン 2 系は、消費税の予約設定ができません。** ご購入頂きました販売店様に、ご相談をお願いします。

確認が終了したら <戻る> をタッチします。

⑤ コントロールパネルのメニューに戻ります。
 <閉じる> をタッチします。

| コントロールパネル 201         | 9/07/23 10:35 |
|-----------------------|---------------|
| 自端末の基本設定              |               |
| 端末ネットワーク設定(CTN004)    |               |
| プリンター接続設定(CTN003)     |               |
| 端末ネットワーク確認            |               |
| プリンターロゴデータ(CSB008)セット |               |
| アプリケーションバージョン情報       |               |
| 売上管理のシステム設定           |               |
| OESアダプター設定            |               |
| FTPサーバー設定             |               |
| 閉じる                   |               |

⑥ トップメニューに戻ります。

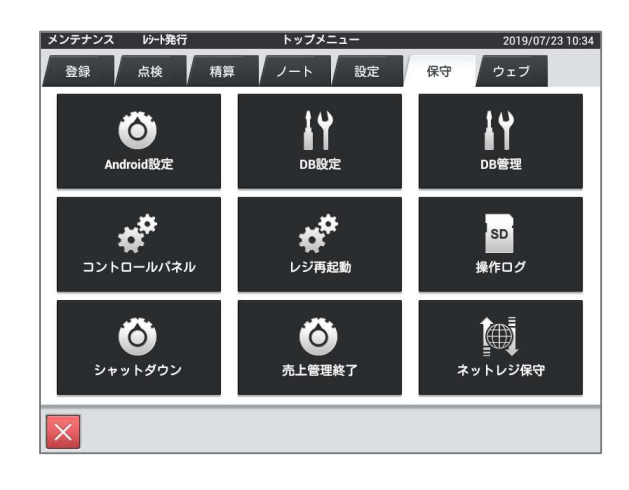

### 2. 売上管理アプリタイプ確認手順

売上管理アプリには、用意されている税テーブルの本数が8本のものと、4本のものがあります。便宜上、 税テーブルが8本のものをAタイプ、4本のものをBタイプと呼びます。Aタイプ、Bタイプの各々で、 消費税率予約設定手順が異なります。このため設定手順書につきましても、Aタイプ用、Bタイプ用の 2種類をご用意致しました。

A タイプであるか、B タイプであるか、以下の手順でご確認頂き、ご使用売上管理アプリタイプの消費税率 予約設定手順書をご参照のうえ、予約設定をお願い致します。

《売上管理アプリタイプ確認手順》

- (1) <メンテナンス> でサインオンし、
   「設定」タブ→ <レジ詳細設定> を タッチします。
  - ※バージョンによって「レジ詳細設定」 の表示位置が違う場合があります。

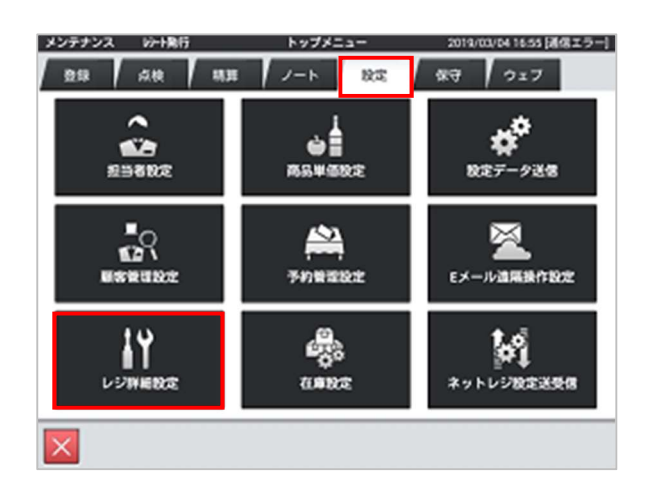

 ②「他」タブ → <税マスター> を タッチします。

| メンテナンス | レジ詳細設定           | 2019/03/04 17:09 [通信エラー] |
|--------|------------------|--------------------------|
| 商品 取引  | 担当者 レシート キー      | 他                        |
|        | 他設定のタイプを選択してください |                          |
|        | 運用設定             |                          |
|        | キャラクター           |                          |
|        | プリンター            |                          |
|        | 客層               |                          |
|        | 風袋               |                          |
|        | 分析レポート(ユーザー定義)   |                          |
|        | 税マスター            |                          |
| E      |                  | 閉じる                      |

③ 青い囲み部で、税テーブルの本数を確認します。

# <u>税テーブルが8本の売上管理アプリはAタイプです。</u>

(No.1 ~ No.8 の 8 本の税テーブルが確認できます)

| No. | 税コード | 税名称   | 詳細      | <u></u> |
|-----|------|-------|---------|---------|
| 1   | 01   | 消費税01 | 税コード    | 01      |
| 2   | 02   | 消費税02 | 税名称     | 消費税01   |
| 3   | 03   | 消費税03 | 課税対象額名称 | 内税対象計   |
| 4   | 04   | 消費税04 | 税額名称    | 内税      |
| 5   | 91   | 消費税01 | 税計算区分   | 内税      |
| 6   | 92   | 消費税02 | 税率(%)   |         |
| 7   | 93   | 消費税03 | 端数処理    | 四捨五入    |
| 8   | 94   | 消費税04 |         |         |
|     |      |       |         |         |

# <u>税テーブルが4本の売上管理アプリは Bタイプです。</u>

(No.1 ~ No.4 の4本の税テーブルが確認できます)

| q   | 全件表示 | 44   | ŧ       |      |   |
|-----|------|------|---------|------|---|
| No. | 税コード | 税名称  | 詳細      | 5    |   |
| 1   | 01   | 消費税  | 税コード    | 01   |   |
| 2   | 02   | 消費税  | 税名称     | 消費税  |   |
| 3   | 03   | TAX3 | 課税対象額名称 | 内税抜額 |   |
| 4   | 04   | TAX4 | 税額名称    | 内税   |   |
|     |      |      | 税計算区分   | 内税   |   |
|     |      |      | 税率(%)   |      | 8 |
|     |      |      | 端数処理    | 四捨五入 |   |
|     |      |      |         |      |   |
|     |      |      |         |      |   |

確認が終了したら <閉じる> をタッチし画面を閉じます。

| メンテナンス | レジ詳細設定           | 2019/03/04 17:09 [通信エラー] |
|--------|------------------|--------------------------|
| 商品 取引  | 担当者 レシート キー      | 他                        |
|        | 他設定のタイプを選択してください |                          |
|        | 運用設定             |                          |
|        | キャラクター           |                          |
|        | プリンター            |                          |
|        | 客層               |                          |
|        | 風袋               |                          |
|        | 分析レポート(ユーザー定義)   |                          |
|        | 税マスター            |                          |
|        |                  | 閉じる                      |

⑤ トップメニューに戻ります。

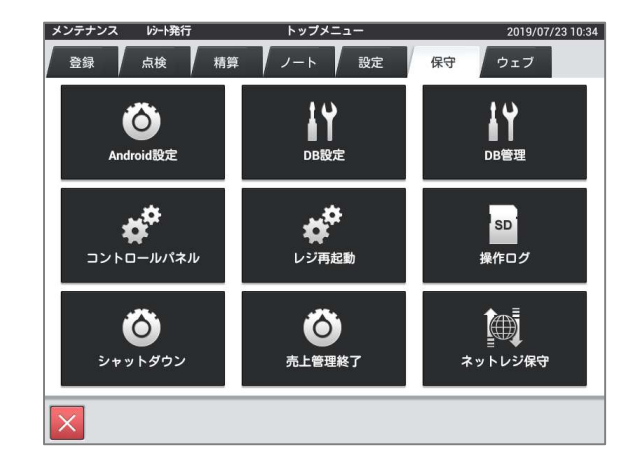

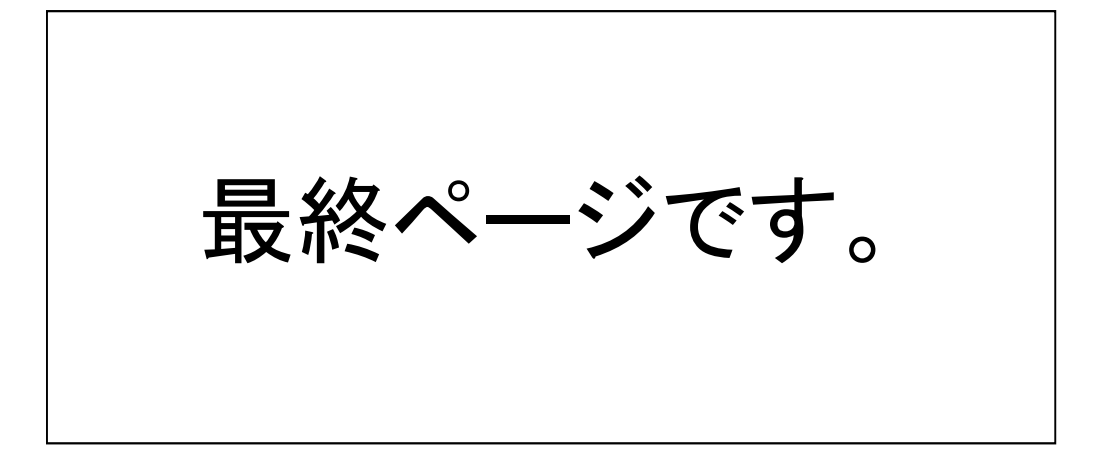